## View Notifications and Acknowledge Participation

| $\gtrsim 1_{\rm S}$ Clone of PROD - 07/05/2021 - Post PROD Support insta | ance                |   |   | A                        |
|--------------------------------------------------------------------------|---------------------|---|---|--------------------------|
| <b>PWC</b> Mobius                                                        |                     | â | P | Notifications (1 unread) |
| Good morning,                                                            | Harry Hurst!        |   |   |                          |
| Supplier Portal Tools                                                    | Others              |   |   |                          |
| APPS                                                                     |                     |   |   | _                        |
| Supplier Portal                                                          |                     |   |   |                          |
| Things to Finish                                                         |                     |   |   |                          |
|                                                                          | 14 minutes ago X    |   |   |                          |
| Assigned to Me                                                           |                     |   |   |                          |
| epvd-dev1.fa.us2.oraclecloud.com/fscmUI/faces/FuseWelco                  | Negotiation 700002- |   |   | -                        |

| Step | Action                                   |
|------|------------------------------------------|
| 1.   | Click the <b>Bell Notification icon.</b> |

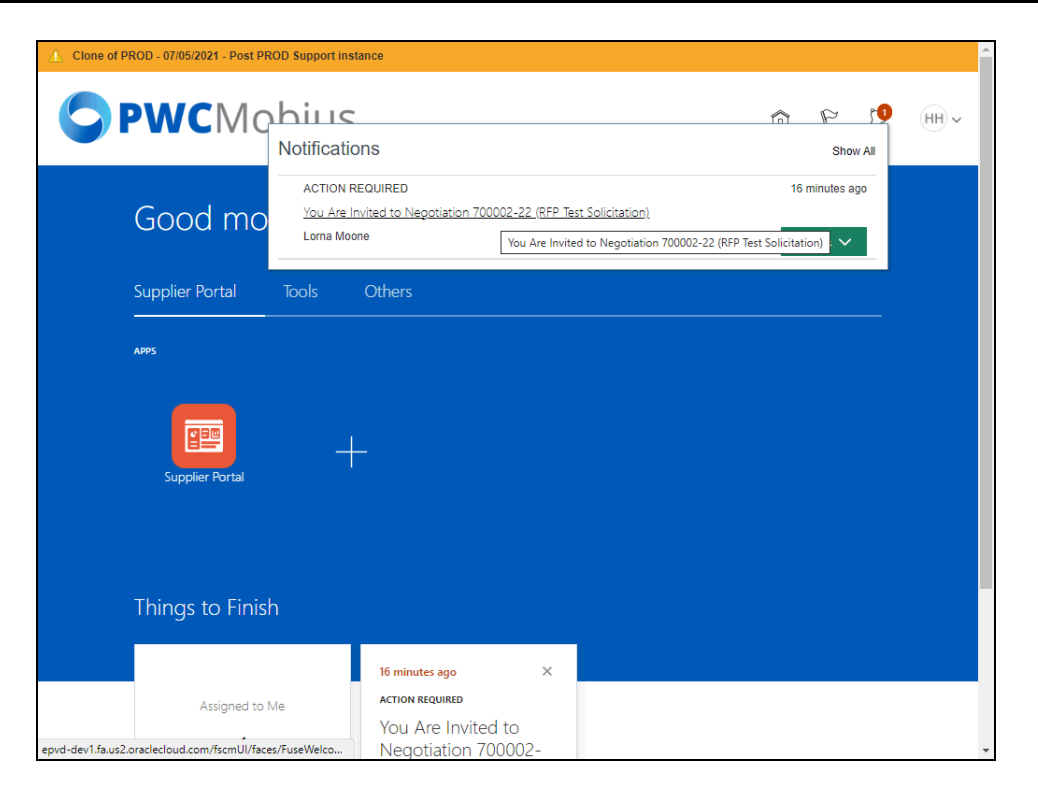

| Step | Action                                                           |
|------|------------------------------------------------------------------|
| 2.   | Click the Negotiation Invitation link.                           |
|      | You Are Invited to Negotiation 700002-22 (RFP Test Solicitation) |

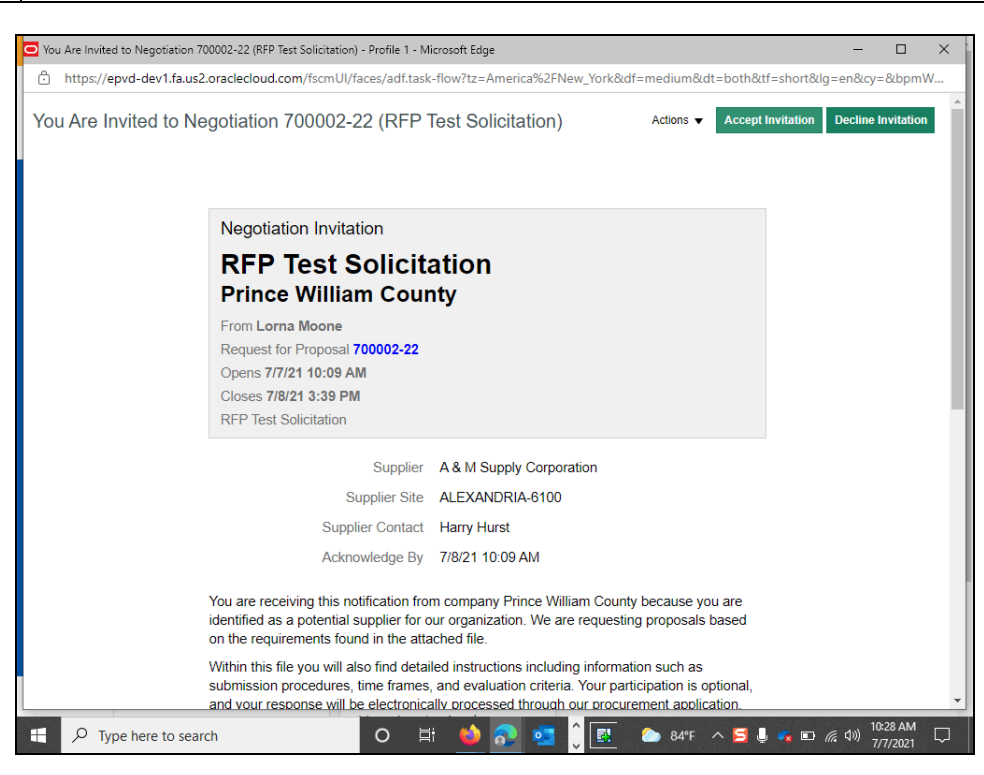

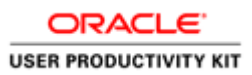

| Step | Action                                                           |
|------|------------------------------------------------------------------|
| 3.   | View the Negotiation Invitations and Click the Accept Invitation |
|      | Accept Invitation                                                |

| 🖸 You Are Invited to Negotiation 700002-22 (RFP Test Solicitation) - Profile 1 - Microsoft Edge — 🛛 🛛 🗙                                                                                                    |
|----------------------------------------------------------------------------------------------------|
| https://epvd-dev1.fa.us2.oraclecloud.com/fscmUl/faces/adf.task-flow?tz=America%2FNew_York&df=medium&dt=both&tf=short≶=en&cy=&bpmW                                                                                                    |
| You Are Invited to Negotiation 700002-22 (RFP Test Solicitation) Actions  Accept Invitation Decline Invitation                                                                                                    |
| Negotiation Invitation                                                                                                    |
| RFF       Accept Invitation       Submit Cancel         Print       Comment         Reque       Comment         Opens       Colores         RFP Tr       Prag files         Drag files         here or<br>attachment                                                               |
| You are receiving this notification from company Prince William County because you are<br>identified as a potential supplier for our organization. We are requesting proposals based<br>on the requirements found in the attached file.                                            |
| Within this file you will also find detailed instructions including information such as<br>submission procedures, time frames, and evaluation criteria. Your participation is optional,<br>and your response will be electronically processed through our procurement application. |
| 🕂 🔎 Type here to search O 🖽 🧆 🛜 🚾 🕽 🖳 🌰 84"F 🗠 💆 🖉 🕼 🕫 🕼 40) 10:28 AM 🖓                                                                                                    |

| Step | Action                                         |   |
|------|------------------------------------------------|---|
| 4.   | Click in the <b>Comments</b> field (optional). |   |
|      |                                                | ļ |
|      |                                                |   |
|      |                                                |   |
|      | <i>h</i>                                       |   |

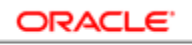

## USER PRODUCTIVITY KIT

| You Are Invited to Negotiation 700002-22 (RFP Test Solicitation) - Profile 1 - Microsoft Edge                                                                                                    | - 0                                                                                                    | ×      |
|----------------------------------------------------------------------------------------------------|----------------------------------------------------------------------------------------------------|--------|
| thtps://epvd-dev1.fa.us2.oraclecloud.com/fscmUI/faces/adf.task-flow?tz=America%2FNew_York&df=medium&dt=both&tf=short≶=                                                                                                    | =en&cy=&bpmW.                                                                                                    |        |
| You Are Invited to Negotiation 700002-22 (RFP Test Solicitation)                                                                                                    | Decline Invitation                                                                                                 |        |
| RF     Accept Invitation     Submit     Cancel       Print     Comment     Comment       Reque     Opens     Closes       Croses     RFP Ti     Drag files       Drag files     bere or       clack dad     attachment                                                             |                                                                                                    |        |
| You are receiving this notification from company Prince William County because you are<br>identified as a potential supplier for our organization. We are requesting proposals based<br>on the requirements found in the attached file.                                            |                                                                                                    |        |
| Within this file you will also find detailed instructions including information such as<br>submission procedures, time frames, and evaluation criteria. Your participation is optional,<br>and your response will be electronically processed through our procurement application. |                                                                                                    | -      |
| 📲 🔎 Type here to search O 🛱 🥌 🛜 💁 🗘 🔣 🌰 84°F 🗠 😒 🖳 🦔 📼 🧑                                                                                                    | こ。<br>「日本 10:28 AM 日本 10:28 AM 日本 10:28 AM 日本 10:28 AM 日本 10:28 AM 日本 10:28 AM 日本 10:28 AM 日本 10:28 AM 日本 10:28 AM | $\neg$ |

| Step | Action                                                  |
|------|---------------------------------------------------------|
| 5.   | Enter the desired information into the field.           |
|      | Ex: Enter "I would like to participate in this event.". |

| You Are Invited to Negotiation 700002-22 (RFP Test Solicitation) - Profile 1 - Microsoft Edge                                                                                                    | - 0                     | ×      |
|----------------------------------------------------------------------------------------------------|-------------------------|--------|
| https://epvd-dev1.fa.us2.oraclecloud.com/fscmUI/faces/adf.task-flow?tz=America%2FNew_York&df=medium&dt=both&tf=short≶=en                                                                                                    | &cy=&bpmV               | V      |
| You Are Invited to Negotiation 700002-22 (RFP Test Solicitation)                                                                                                    | line Invitation         |        |
| Negotiation Invitation                                                                                                    |                         |        |
| RF       Accept Invitation       Submit Cancel         Prin       From I.       Comment       Image: Comment Image: Comment Image |                         |        |
| You are receiving this notification from company Prince William County because you are<br>identified as a potential supplier for our organization. We are requesting proposals based                                                                                                    |                         |        |
| on the requirements found in the attached file.                                                                                                    |                         |        |
| Within this file you will also find detailed instructions including information such as<br>submission procedures, time frames, and evaluation criteria. Your participation is optional,<br>epvd-dev1.faus2.oraclecloud.com/fscmUl/faces/aditask-flill be electronically processed through our procurement application.                                                                                                    |                         | -      |
| 🕂 🔎 Type here to search O 🗄 🍎 🔂 💁 🚺 🕻 💽 🕭 84°F \land 🖬 🖉 🧔 🕫                                                                                                    | )) 10:29 AM<br>7/7/2021 | $\Box$ |

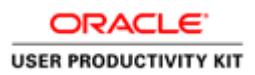

| Step | Action                                                                       |
|------|------------------------------------------------------------------------------|
| 6.   | Click the <b>Drag files here or click to add attachment</b> link (Optional). |
|      | Drag files<br>here or<br>click to<br>add<br>attachment                       |

| O You Are Invited to Negotiation 700002-22 (R                 | FP Test Solicitation) - Profile 1 - Microsoft Edge                                                                                                    | - 0                        | × |
|---------------------------------------------------------------|----------------------------------------------------------------------------------------------------|----------------------------|---|
| https://epvd-dev1.fa.us2.oracleclou                           | ud.com/fscmUl/faces/adf.task-flow?tz=America%2FNew_York&df=medium&dt=both&tf=short≶=                                                                                                    | en&cy=&bpm\                | V |
| You Are Invited to Negotiatio                                 | tiation Invitation                                                                                                    | Decline Invitation         |   |
| RFI<br>Prin<br>From L<br>Reque<br>Opens                       | Accept Invitation Submit Cancel Comment I would like to participate in this event.                                                                                                    |                            |   |
| Closes<br>RFP Tr                                              | Drag files<br>here or<br>click to<br>add<br>attachment                                                                                                    |                            |   |
| You are r<br>identified<br>on the re<br>Within th<br>submissi | eceiving this notification from company Prince William County because you are<br>I as a potential supplier for our organization. We are requesting proposals based<br>quirements found in the attached file.<br>is file you will also find detailed instructions including information such as<br>on procedures, time frames, and evaluation criteria. Your participation is optional, |                            |   |
| and vour                                                      | response will be electronically processed through our procurement application.                                                                                                    | (10:29 AM<br>(1)) 7/7/2021 | ~ |

| Step | Action             |
|------|--------------------|
| 7.   | Click the Add File |
|      | Add File           |

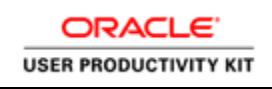

|                                                                                                    | is PC → Desktop → v O 🖉 🔎 Searc                                                                                                    | Desktop                                                                                                    | alum&at=both&tt=short≶=en&cy=&bpmw          |
|----------------------------------------------------------------------------------------------------|----------------------------------------------------------------------------------------------------|----------------------------------------------------------------------------------------------------|---------------------------------------------|
| Organize 🔻 New fold                                                                                                    | er                                                                                                    | 💷 🔻 🛄 😯 🛛 Ac                                                                                                    | tions  Accept Invitation Decline Invitation |
| Quick access Cuick access Cuic | Name  Catalog Purchase Order (Blanket release PO)  Catalog PURC SPO Conversion Report_07052021  Formal notification controls  Categories RFQ05  Categories  Categories  Taining upload lines  Blanket Lines Upload 2  Spit Award  Oldad Response Lines -Supplier | Date modified<br>7/6/2021 5:19 PM<br>7/6/2021 5:49 PM<br>7/6/2021 4:40 PM<br>7/6/2021 4:40 PM<br>7/5/2021 6:26 PM<br>7/2/2021 6:26 PM<br>7/1/2021 9:45 PM<br>6/30/2021 9:45 AM<br>6/30/2021 11:16 AV<br>6/30/2021 11:16 AV<br>6/30/2021 8:48 AM<br>6/29/2021 3:32 PM | Cancel                                      |
| Ihis PC                                                                                                    | A Unload Solicitation Lines                                                                                                    | 6/29/2021 3-32 PM                                                                                                    |                                             |
|                                                                                                    | ame: All filer                                                                                                    | ~                                                                                                    |                                             |
|                                                                                                    | Open                                                                                                    | Cancel                                                                                                    |                                             |
|                                                                                                    |                                                                                                    |                                                                                                    |                                             |

| Step | Action                                 |                    |  |
|------|----------------------------------------|--------------------|--|
| 8.   | . Select the attachment from a source. |                    |  |
|      | Training upload lines                  | 6/30/2021 11:03 AN |  |

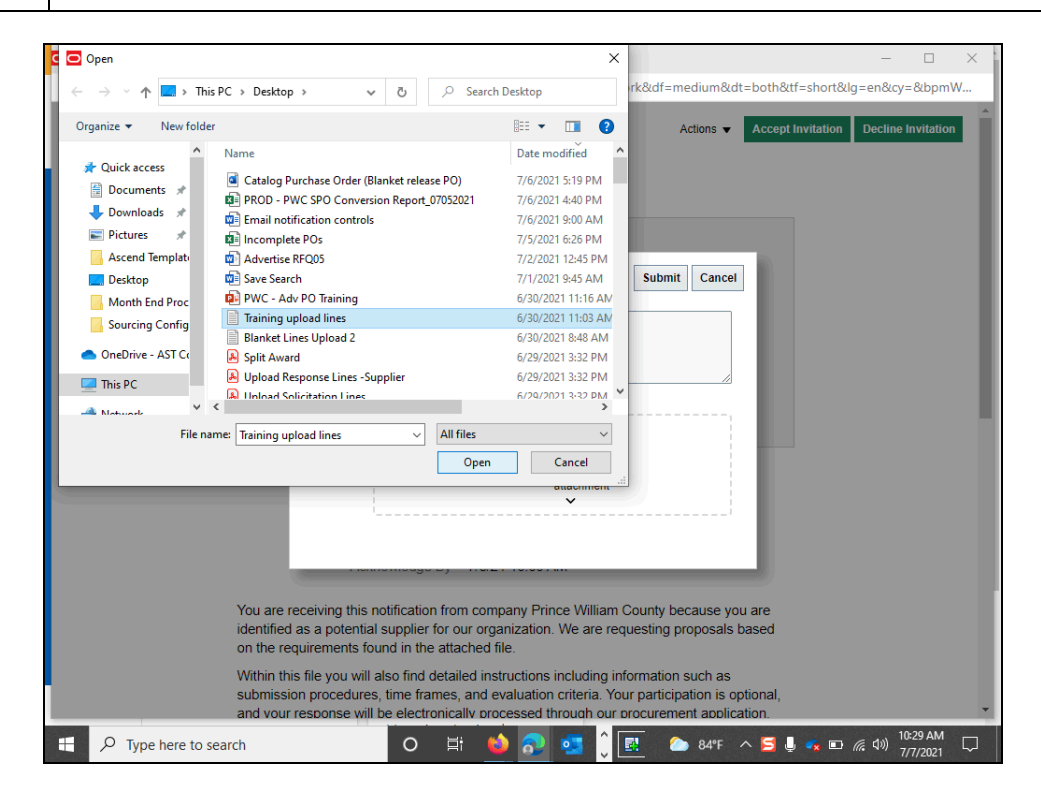

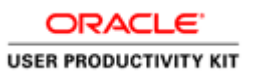

| Step | Action                        |
|------|-------------------------------|
| 9.   | Click the <b>Open</b> button. |
|      | Open                          |

| You Are Invited to Negotiation 700002-22 (RFP Test Solicitation) - Profile 1 - Microsoft Edge                                                                                                  | – 🗆 X                                                                                                    |
|----------------------------------------------------------------------------------------------------|----------------------------------------------------------------------------------------------------|
| https://epvd-dev1.fa.us2.oraclecloud.com/fscmUl/faces/adf.task-flow?tz=A                                                                                                    | merica%2FNew_York&df=medium&dt=both&tf=short≶=en&cy=&bpmW                                                                          |
| You Are Invited to Negotiation 700002-22 (RFP Test Sol                                                                                                    | citation) Actions  Accept Invitation Decline Invitation                                                                            |
| Nego<br>Accept Invitation                                                                                                    | Submit Cancel                                                                                                    |
| Prin Comment I would like to participate in t<br>From L<br>Reque                                                                                                    | iis event.                                                                                                    |
| Opens<br>Closes<br>RFP To                                                                                                    | Drag files<br>here or<br>click to<br>add<br>attachment                                                                             |
| Training upload By<br>lines.txt 7/                                                                                                    | Harry Hurst on 1 KB 🛃 🔀                                                                                                    |
| You are receiving this notification from compan<br>identified as a potential supplier for our organiz<br>on the requirements found in the attached file.                                       | y Prince William County because you are<br>ation. We are requesting proposals based                                                |
| Within this file you will also find detailed instruc<br>submission procedures, time frames, and evalu<br>epvd-dev1.fa.us2.oraclecloud.com/fscmUl/faces/adf.task-fiill be electronically proces | tions including information such as<br>ation criteria. Your participation is optional,<br>sed through our procurement application. |
| Type here to search O 🗄 🥌                                                                                                    | 💦 💁 🗘 🔣 🔈 84°F 🔨 🖾 🧔 🖬 🌈 🖬 🕼 🕼                                                                                                    |

| Step | Action                          |
|------|---------------------------------|
| 10.  | Click the <b>Submit</b> button. |
|      | Submit                          |

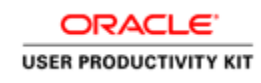

| of PROD - 07/05/2021 - Post PROD Suppor | t instance                                                              |                |
|-----------------------------------------|-------------------------------------------------------------------------|----------------|
| PWCMghiu                                | IC                                                                      | нн 🔮 의 🏫       |
| Notific                                 | ations                                                                  | Show All       |
| ACTI                                    | ON REQUIRED                                                             | 17 minutes ago |
| Good mo                                 | Are Invited to Negotiation 700002-22 (RFP Test Solicitation)<br>a Moone | Actions 🗸      |
| Supplier Portal Tools                   | Others                                                                  |                |
| Supplier Portal                         | +                                                                       |                |
|                                         |                                                                         |                |
| Things to Finish                        |                                                                         |                |
| Things to Finish                        | 17 minutes ago X                                                        |                |
| Assigned to Me                          | 17 minutes ago X<br>ACTION REQUIRED                                     |                |

| Step | Action                      |
|------|-----------------------------|
| 11.  | Click the <b>Home</b> icon. |
|      |                             |

| 🛕 Clone of PF | ROD - 07/05/2021 - Post PROD Support ins | stance                                    |   |   |            |      |
|---------------|------------------------------------------|-------------------------------------------|---|---|------------|------|
| Ģ             | <b>WC</b> Mobius                         |                                           | â | P | ţ <b>1</b> | HH ~ |
|               | Good morning,                            | Harry Hurst!                              |   |   |            |      |
|               | Supplier Portal Tools                    | Others                                    |   |   |            |      |
|               | APPS                                     |                                           |   |   |            |      |
|               | Supplier Portal                          | F                                         |   |   |            |      |
|               | Things to Finish                         |                                           |   |   |            |      |
|               |                                          | 19 minutes ago X                          |   |   |            |      |
|               | Assigned to Me                           |                                           |   |   |            |      |
|               | 1                                        | rou Are Invited to<br>Negotiation 700002- |   |   |            | -    |

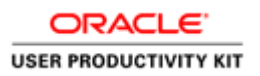

| Step | Action            |
|------|-------------------|
| 12.  |                   |
|      | End of Procedure. |